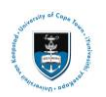

# **Readmission Appeal Application Service Request Upload**

This student guide covers 3 parts of the Readmission Appeal process:

- Part 1: Submitting your Readmission Appeal Application service request
- Part 2: Reviewing your Readmission Appeal Application status
- Part 3: Reviewing your Readmission Appeal Application service request comments

#### The Readmission Appeal Process:

- Read the Readmission Appeal Information sheet carefully. The information sheet will be emailed to your @myuct.ac.za email address. The information sheet as well as the Undergraduate and Postgraduate Appeal form can be found on the <u>Student Records website</u>.
- Save your Appeal form followed by all supporting documents as a Single PDF document and submit it as a service request via the Peoplesoft portal.

### Part 1: Submitting your Readmission Appeal Service request

• Login to the PeopleSoft Student Administration Self Service:

| Password |         |   |
|----------|---------|---|
|          |         |   |
|          |         |   |
|          |         |   |
|          |         |   |
|          | Sign In |   |
|          | Sign In | K |
|          | Sign In | T |

- Enter your user ID/Student number in upper case in the User ID field. E.g., XXXYYY001
- Enter your UCT password into the **Password** field.
- Select the Sign In button

| SFA_BL_ACCOMM         | Profile                    | Application Summary  | Admissions     | Academic Records |  |
|-----------------------|----------------------------|----------------------|----------------|------------------|--|
| Meeting Attendance    | Postgraduate Center        | MoUPPA<br>E =<br>E = | Manage Classes | Student Finance  |  |
| Undergraduate Funding | Postgrad & Postdoc Funding | No Action Required   | Tasks          | Service Requests |  |
| Î                     | Î                          |                      |                | A=               |  |

• Select the Service Requests tile on the Student Homepage

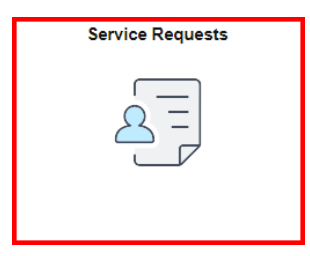

# My Service Requests

| My Service Requests         |               |                 |              |        |             |  |  |  |
|-----------------------------|---------------|-----------------|--------------|--------|-------------|--|--|--|
| Request Number Request Type |               | Request Subtype | Request Date | Status | Status Date |  |  |  |
|                             |               |                 |              |        |             |  |  |  |
|                             |               |                 |              |        |             |  |  |  |
| Creat                       | e New Request |                 |              |        |             |  |  |  |

#### • Click the Create New Request button.

| Parities from | 10 C                                                |                                      |
|---------------|-----------------------------------------------------|--------------------------------------|
|               | Academic Institution University of Cape Town        |                                      |
| Select a F    | Request Category                                    | 1 -2 -3                              |
| Select a Red  | quest Category                                      |                                      |
| E, Q          |                                                     | $ \langle$ < 1-9 of 9 $\checkmark$ > |
|               | Request Category                                    |                                      |
| 0             | Registration Curriculum Approvals                   |                                      |
| 0             | Change of Curriculum Applications                   |                                      |
| 0             | Deferred Examination Applications                   |                                      |
| 0             | Leave of Absence (LOA) Applications                 |                                      |
| •             | Readmission Appeal Applications                     |                                      |
| 0             | Thesis/Dissertation related matters                 |                                      |
| 0             | International Student Pre-registration Applications |                                      |
|               | ·                                                   | Cancel Next >                        |

- Select the tick box for Readmission Appeal Applications.
- Click the Next button once the tick box has been selected.

| Numerous Constant     |                                       |         |        |     |              |            |
|-----------------------|---------------------------------------|---------|--------|-----|--------------|------------|
| Select a Request Type |                                       | 1 -2 -3 |        |     |              |            |
| Select a Requ         | est Type                              |         |        |     |              |            |
| E, Q                  |                                       |         |        | < < | 1-1 of 1 🐱 > | > View All |
|                       | Request Type                          |         |        |     |              |            |
|                       | Upload Readmission Appeal Application |         |        |     |              |            |
|                       | •                                     |         | Cancel |     | < Previous   | Next >     |

- Select the **tick box** for Upload Readmission Appeal Applications.
- Click the Next button once the tick box has been selected.

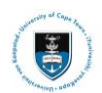

#### Student Systems Support Documentation

•

| Select a l  | Request Subtype                           | 1 -2 -3 |        |                |   |          |
|-------------|-------------------------------------------|---------|--------|----------------|---|----------|
| Select a Re | equest Subtype                            |         |        | < 1-3 of 3 🗸 > | > | View All |
|             | Request Subtype                           |         |        |                |   |          |
| 0           | COM RAC appeal due 7-Jan-2024             |         |        |                |   |          |
| 0           | Transfer to HUM RAC appeal due 3-Jan-2024 |         |        |                |   |          |
| 0           | Transfer to SCI RAC appeal due 7-Jan-2024 |         |        |                |   |          |
|             |                                           |         | Cancel | < Previous     |   | Next >   |

- Select the tick box on the Request Subtype you would like to submit.
  - Click the **Next** button once the tick box has been selected.

| Sum toni         |                                 |            |                                       |
|------------------|---------------------------------|------------|---------------------------------------|
| My Request Deta  | ail                             |            |                                       |
| Category         | Readmission Appeal Applications | Туре       | Upload Readmission Appeal Application |
| Subtype          | COM RAC appeal due 7-Jan-2024   | Request Da | te 04/12/2023                         |
| Status           | Submission received             |            |                                       |
| Comment          |                                 |            |                                       |
|                  |                                 |            |                                       |
|                  |                                 |            | 1                                     |
|                  |                                 |            |                                       |
| File Attachments | S                               |            | <                                     |
| Attachments      | Au <u>d</u> it ∥⊳               |            |                                       |
| Attached File    |                                 | View       | Add Attachment                        |
|                  |                                 | View       | Add Attachment                        |
| Submit           | Cancel                          |            |                                       |

• Click on the Add Attachment button to upload your Re-admissions Appeal Application form.

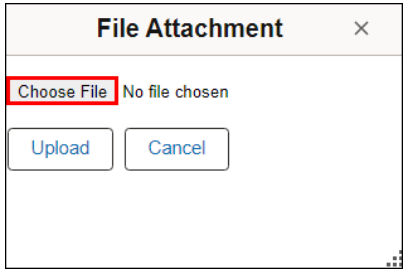

• Click on the Choose File button to locate the file.

**Wote** The appropriate appeal form can be found on the Student Records website (Undergraduate Appeal Application form).

Save your Appeal form and any supporting documents as a **Single PDF document**.

| 🚱 Open                                                 |             |                                                                                                    |                  |                       | ×                       |  |  |  |
|--------------------------------------------------------|-------------|----------------------------------------------------------------------------------------------------|------------------|-----------------------|-------------------------|--|--|--|
| $\leftarrow \rightarrow \checkmark \uparrow \clubsuit$ | > This PC > | Downloads >                                                                                                    | ~ Õ              | ・ ひ / Search Download |                         |  |  |  |
| Organize 🔹 New f                                       | folder      |                                                                                                    |                  |                       | E • 🔳 🕜                 |  |  |  |
| 🗸 🖈 Quick access                                       |             | Name                                                                                                    | Date m<br>2023/0 | odified               | Туре<br>Адоре Асгорат и |  |  |  |
| Desktop                                                | *           |                                                                                                    | 2023/0           | 6/14 13:52            | Microsoft Excel W       |  |  |  |
| 🖶 Downloads                                            | *           |                                                                                                    | 2023/0           | 6/09 12:19            | Text Document           |  |  |  |
|                                                        |             | · Inc. Street                                                                                                    | 2023/0           | 6/09 08:57            | Microsoft Word D        |  |  |  |
|                                                        |             |                                                                                                    | 2023/0           | 6/08 14:08            | Adobe Acrobat D         |  |  |  |
|                                                        |             |                                                                                                    | 2023/0           | 6/07 16:18            | Microsoft Excel W       |  |  |  |
|                                                        |             | and the second second s | 2023/0           | 5/24 15:26            | Adobe Acrobat D         |  |  |  |
|                                                        |             | E Readmission Appeal form                                                                                                    | 2023/0           | 5/23 09:47            | Adobe Acrobat D         |  |  |  |
|                                                        |             |                                                                                                    | 2023/0           | 5/11 08:33            | Application             |  |  |  |
|                                                        |             |                                                                                                    | 2023/0           | 5/04 10:18            | Microsoft Word 9        |  |  |  |
| 🗸 🔲 Desktop                                            |             |                                                                                                    | 2023/0           | 4/25 12:18            | Adobe Acrobat D         |  |  |  |
| > 📙 OneDrive                                           |             |                                                                                                    | 2023/0           | 4/25 09:26            | Adobe Acrobat D         |  |  |  |
| > 🕽 User                                               |             |                                                                                                    | 2023/0           | 4/05 13:07            | Microsoft Word 9        |  |  |  |
| This DC                                                |             |                                                                                                    | 2023/0           | 3/28 11:08            | Adobe Acrobat D         |  |  |  |
| > Dibrasias                                            |             |                                                                                                    | 2023/0           | 3/13 11:09            | Application             |  |  |  |
|                                                        |             |                                                                                                    | 2023/0           | 3/08 10:44            | Microsoft Excel 9       |  |  |  |
| > 👽 Network                                            |             |                                                                                                    | 2023/0           | 3/08 10:44            | Microsoft Excel 9       |  |  |  |
|                                                        |             |                                                                                                    | 2023/0           | 3/08 10:44            | Microsoft Excel W       |  |  |  |
|                                                        | <           |                                                                                                    |                  |                       | >                       |  |  |  |
| File                                                   | e name:     |                                                                                                    | ~                | All Files             | ~                       |  |  |  |
|                                                        |             |                                                                                                    |                  | Open                  | Cancel                  |  |  |  |

- Select your Readmission Appeal Application Form. Click the **Open** button. ٠
- •

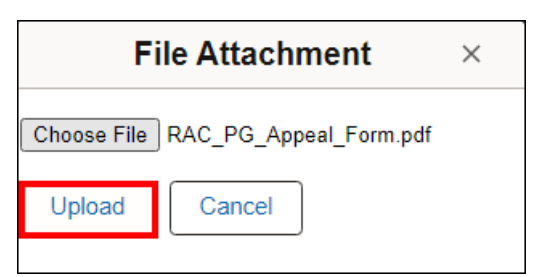

Click the Upload button. •

| Disease marries    |                                |                                                       |        |                          |             |  |
|--------------------|--------------------------------|-------------------------------------------------------|--------|--------------------------|-------------|--|
| My Request Deta    | ail                            |                                                       |        |                          |             |  |
| Category           | Readmission Appeal Application | ons                                                   | Type U | pload Readmission Appeal | Application |  |
| Subtype            | COM RAC appeal due 7-Jan       | COM RAC appeal due 7-Jan-2024 Request Date 04/12/2023 |        |                          |             |  |
| Status             | Submission received            |                                                       |        |                          |             |  |
| Comment            | Please review my attached Re   | admission Appeal form.                                |        |                          |             |  |
|                    |                                |                                                       | 7      |                          |             |  |
|                    |                                |                                                       |        |                          | \$          |  |
|                    |                                |                                                       |        |                          |             |  |
| ✓ File Attachments | 3                              |                                                       |        |                          |             |  |
| EF Q               |                                |                                                       |        | <                        | f1 🗸 🗧 >    |  |
| Attachments        | Au <u>d</u> it ∥⊳              |                                                       |        |                          |             |  |
| Attached File      |                                | Description                                           |        |                          | View        |  |
| RAC_PG_Appeal_For  | rm.pdf                         | RAC_PG_Appeal_Form                                    | ı.pdf  |                          | View –      |  |
| +                  |                                |                                                       |        |                          |             |  |
| Submit             | Cancel                         |                                                       |        |                          |             |  |

- Add a **comment** in the **Comment Section (**e.g., "Please review my attached Readmission Appeal ٠ form."). Click the **View** button to review your attached document.
- Click on the **Submit** button.

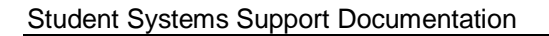

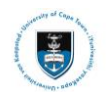

| My Service Requests                                                              |                                          |                                   |              |                     |            |  |  |  |
|----------------------------------------------------------------------------------|------------------------------------------|-----------------------------------|--------------|---------------------|------------|--|--|--|
| My Service Requests           Imp         Q         I         I         View All |                                          |                                   |              |                     |            |  |  |  |
| Request Number                                                                   | Request Type                             | Request Subtype                   | Request Date | Status Status Date  |            |  |  |  |
| 215591                                                                           | Upload Readmission Appeal<br>Application | COM RAC appeal due 7-Jan-<br>2024 | 04/12/2023   | Submission received | 04/12/2023 |  |  |  |

• The **Status** column will indicate **Received**, which means that you have successfully created your **Readmission Appeal Application** service request and a notification has been sent to the relevant administrator to process the request.

## Part 2: Reviewing your Readmission Appeal Application Status

- Check your service request **Status** column timeously, as the application status may change to either **Under Consideration** or **Incomplete**.
  - An **Under Consideration** status indicates that your application has been sent to your Faculty's Readmission Appeal Committee for review.
  - An **Incomplete** status indicates that your application is incorrect in some way, and it needs to be corrected as per the instructions sent to you before your application can be referred to your faculty's Readmission Appeal Committee for review.

### An Incomplete Readmission Appeal Application status

An **Incomplete** status indicates that your application is incorrect in some way, and it needs to be corrected as per the instructions sent to you before your application can be referred to your faculty's Readmission Appeal Committee for review.

| My Service Requests                                                                                                    |                                          |                                   |              |                       |             |  |  |  |  |
|----------------------------------------------------------------------------------------------------|------------------------------------------|-----------------------------------|--------------|-----------------------|-------------|--|--|--|--|
| My Service Requests           Image: Contract of 15 with the service of the service of the s |                                          |                                   |              |                       |             |  |  |  |  |
| Request Number                                                                                                    | Request Type                             | Request Subtype                   | Request Date | Status                | Status Date |  |  |  |  |
| 215587                                                                                                    | Upload Readmission Appeal<br>Application | COM RAC appeal due 7-Jan-<br>2024 | 01/12/2023   | Submission incomplete | 01/12/2023  |  |  |  |  |
| Create New Request                                                                                                    |                                          |                                   |              |                       |             |  |  |  |  |

• Click on the **Upload Readmission Appeal Application** hyperlink to view the administrators comments and upload the corrected documents.

| My Request De        | ail                                     |                        |           |         |                   |      |     |
|----------------------|-----------------------------------------|------------------------|-----------|---------|-------------------|------|-----|
| University of Cape T | own                                     |                        |           |         |                   |      |     |
| Category             | Readmission Appeal Applicatio           | ns R                   | lequest N | lumber  | 215591            |      |     |
| Туре                 | Upload Readmission Appeal Appeal Appeal | oplication             | Reque     | st Date | 04/12/2023        |      |     |
| Subtype              | COM RAC appeal due 7-Jan-2              | 024                    |           | Status  | Submission receiv | ved  |     |
| Status Date          | Comment                                 |                        |           | Ву      |                   |      |     |
| 04/12/2023           | Passa sense in discission from          | Contraction of States  |           | 1008/1  |                   |      |     |
| Add Comm             | ent                                     | Update Last Comment    |           |         |                   |      |     |
| EF Q                 |                                         |                        |           |         | < < 1-1 of 1      | ~    | > > |
| Attachments          | Au <u>d</u> it ∥⊳                       |                        |           |         |                   |      |     |
| Attached File        |                                         | Description            |           |         |                   | View |     |
| RAC_PG_Appeal_F      | orm.pdf                                 | RAC_PG_Appeal_Form.pdf |           |         |                   | View | —   |
| +                    |                                         |                        |           |         |                   |      |     |
| Save                 | Cancel                                  |                        |           |         |                   |      |     |

• Click the + button to add a new row and upload your correct documentation.

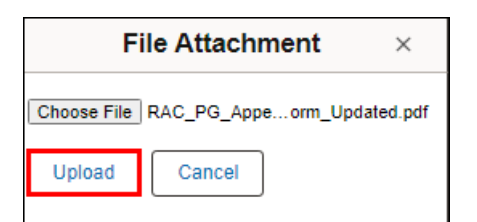

- Click the **Upload** button to upload your correct documentation.
- Your corrected documents will then appear below the documents you previously uploaded.

| Status Date                                                                       | Comment                                                                |                                | Ву       |         |
|-----------------------------------------------------------------------------------|------------------------------------------------------------------------|--------------------------------|----------|---------|
| 04/12/2023                                                                        | Please review my attached Rea                                          | Think (1984)                   |          |         |
| Add Co                                                                            | mment 1                                                                | Update Last Comment            |          | _       |
| <u>Enter Comment</u><br>Please review m<br>✓ File Attachm<br>(III)<br>Attachments | 3elow<br><sup>7</sup> updated forms<br>2<br>ents<br>s Au <u>d</u> it ⊪ |                                | ✓ I-2 of | 2 🗸 > > |
| Attached File                                                                     |                                                                        | Description                    |          | View    |
|                                                                                   | I Form odf                                                             | RAC PG Appeal Form.pdf         |          | View -  |
| RAC_PG_Appea                                                                      | - on open                                                              |                                |          |         |
| RAC_PG_Appea                                                                      | I_Form_Updated.pdf                                                     | RAC_PG_Appeal_Form_Updated.pdf |          | View -  |
| RAC_PG_Appea                                                                      | I_Form_Updated.pdf                                                     | RAC_PG_Appeal_Form_Updated.pdf |          | View -  |

- Click the Add Comment button.
- Add a comment in the Comment Section (e.g., "Please review my updated forms.").
- Click the **View** button to review your attached documents.
- Click the Save button

**Note** Once your Readmission Appeal Application has been saved with the updated documents uploaded and comment, the status will be updated to Acknowledged, in order for your application to be reviewed by an administrator.

# ✤ Part 3: Reviewing your Readmission Appeal Service Request Comments

| No. 200 Control of Control of Con |                                          |                                   |              |                     |             |  |  |  |
|----------------------------------------------------------------------------------------------------|------------------------------------------|-----------------------------------|--------------|---------------------|-------------|--|--|--|
| My Service Requests                                                                                                    |                                          |                                   |              |                     |             |  |  |  |
| My Service Requests           Imploy         K         < 1-15 of 15 v         > >           I View All                                                                                                    |                                          |                                   |              |                     |             |  |  |  |
| Request Number                                                                                                    | Request Type                             | Request Subtype                   | Request Date | Status              | Status Date |  |  |  |
| 215587                                                                                                    | Upload Readmission Appeal<br>Application | COM RAC appeal due 7-Jan-<br>2024 | 01/12/2023   | Submission declined | 01/12/2023  |  |  |  |
| Create New Request                                                                                                    |                                          |                                   |              |                     |             |  |  |  |

• Click on the **Upload Readmission Appeal Application** hyperlink to view the Administrators comments.

| My Request D                                              | etail                               |                                               |                            |      |
|-----------------------------------------------------------|-------------------------------------|-----------------------------------------------|----------------------------|------|
| University of Cape                                        | Town                                |                                               |                            |      |
| Categor                                                   | y Readmission Appeal Applications   | Number 215587                                 |                            |      |
| Тур                                                       | e Upload Readmission Appeal Applica | est Date 01/12/2023                           |                            |      |
| Subtyp                                                    | e COM RAC appeal due 7-Jan-2024     |                                               | Status Submission declined |      |
| Status Date                                               | Comment                             |                                               | Ву                         |      |
| 01/12/2023                                                | Dear Student,                       | Staff                                         |                            |      |
| 01/12/2023                                                | See attachment.                     | Thinks (Figure)                               |                            |      |
| 01/12/2023                                                | Please review my appeal.            | Build Partie                                  |                            |      |
| Add Com                                                   | ment Upda                           | ate Last Comment                              |                            |      |
| File Attachme                                             | Au <u>d</u> it ∥⊳                   |                                               | K < 1-1 of 1 🗸             | > >  |
| Attached File                                             |                                     | Description                                   |                            | View |
| RAC_PG_Appeal_Form_mid-year.pdf                           |                                     | RAC_PG_Appeal_Form_mid-year.pdf               |                            | View |
| Attached File RAC_PG_Appeal_Form_mid-year.pdf Save Cancel |                                     | Description<br>RAC_PG_Appeal_Form_mid-year.pd | df                         | Vie  |

• The comment/s updated by the Faculty Administrator will be displayed in the comment field.